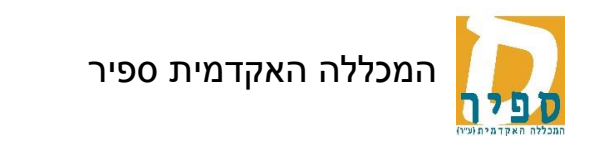

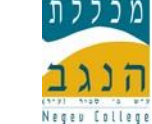

## <u>מסמך הדרכה</u>

### בנושא: צפיה בתוצאות המשוב

# מערכת המידע: מכלול - מידע אישי למרצה

02/03/2012 : <u>בתאריך</u>: גלית אדם <u>בתאריך</u>: 102/03/2012

<u>05/07/2016 : בתאריד</u>: גלית אדם

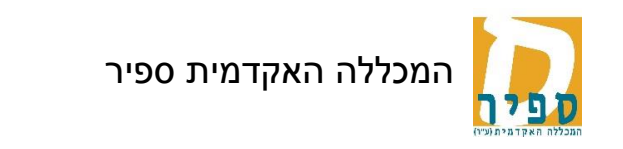

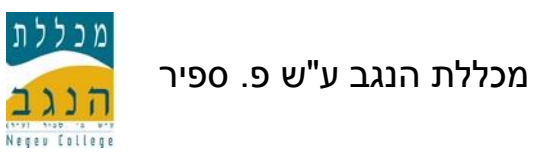

כניסה למידע אישי למרצה 🗲

בתפריט של מידע למרצה - כניסה לרשימת השיעורים מסעיף "השיעורים שלי": 🗲

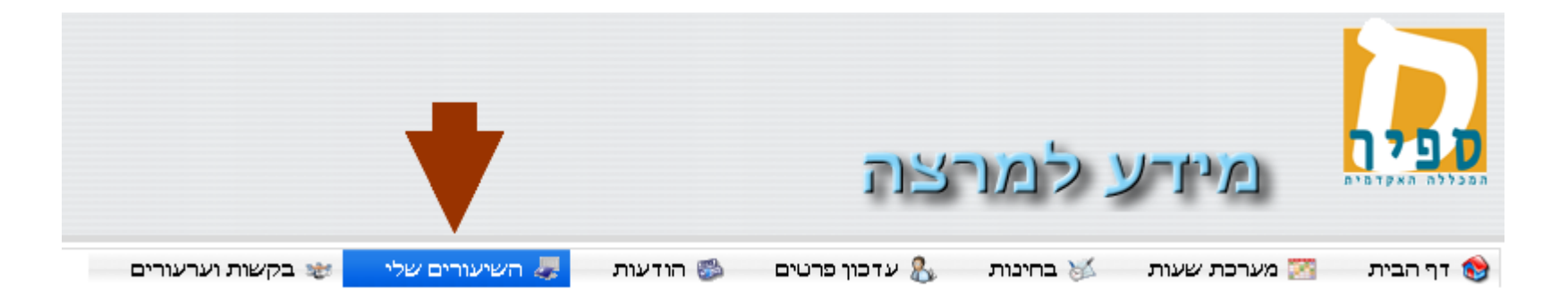

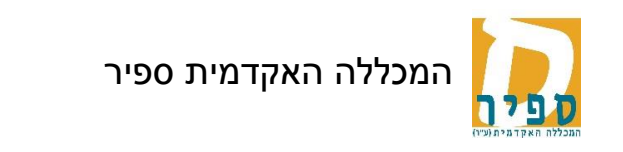

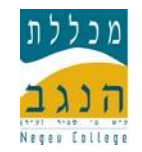

#### נפתח חלון עם רשימת השיעורים של המרצה: 🗲

|                                                                                                    |                 |         |        |                 | <mark>- 1</mark> - | וריים של    | השיע         |  |
|----------------------------------------------------------------------------------------------------|-----------------|---------|--------|-----------------|--------------------|-------------|--------------|--|
| שימו לב! תחילה יש לבחור את השנה והסמסטר הרצוי.<br>לצפיה ברשימת התלמידים יש ללחוץ על צלמית ה"אנשים" ליד שם השיעור.<br>לצפיה בתוצאות משוב, בתקופה בה הוא פתוח לצפיה, יש ללחוץ על צלמית ה"מדפסת" ליד שם השיעור.<br>להגשת שאלוני בחינה יש ללחוץ על שם השיעור. |                 |         |        |                 |                    |             |              |  |
|                                                                                                    | בחר סמסטר: ב    |         |        | בחר שנה: תשעו 🗘 |                    |             |              |  |
|                                                                                                    | השיעורים שלי    |         |        |                 |                    |             |              |  |
| מידע נוסף                                                                                                    | משיבים<br>למשוב | ממתינים | לומדים | שעות            | ב"ז                | שם שיעור    | מספר שיעור   |  |
| סמסטר:א יום:א<br>סמסטר:ב יום:א                                                                                                    | ( 19%)<br>4     | 0       | 21     | 3.00            | 1.00               | 🚵 欎 🍪       | 50-120101-10 |  |
| סמסטר:א יום:א<br>סמסטר:ב יום:ד                                                                                                    | (17%)<br>9      | 0       | 52     | 3.00            | 1.00               | מתמטיקה 欎 🍪 | 50-170102-10 |  |
| סמסטר:א יום:ד<br>סמסטר:ב יום:ד                                                                                                    | (11%)<br>4      | 0       | 35     | 3.00            | 1.00               | מתמטיקה 欎 🍪 | 50-170102-13 |  |

ספיר IT

#### שימו לב:

- עחילה יש להציג את השיעורים של השנה והסמסטר הרצויים. ✓
- . א הצפייה במשובים מתאפשרת רק בחלון זמן שמוגדר ופורסם ע"י הצוות המנהלי 🗸
  - . ברשימה זו ניתן לראות את מספר הלומדים ואת מספר המשיבים למשוב 🗸

לכניסה לצפייה בתוצאות המשוב ולהדפסתו יש ללחוץ על צלמית המדפסת 📓 שליד שם השיעור.

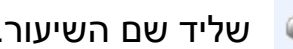

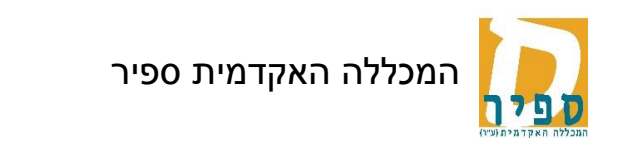

נפתח דף עם תוצאות המשוב, בתחילתו פרטי המרצה והשיעור, 🗲

אח"כ מוצגת טבלה עבור שאלות הדירוג, בטבלה מוצגים סיכומי ביניים לפי תחומי השאלות ובסופה סיכום כולל לכל הקורס

ובהמשך ריכוז של תשובות מילוליות: שאלה % משיבים שאלה מס.משיבים סטית תקן ממוצע 5 1.27 17.86 6.35 סיכום הקורס המרצה 17.86 5 0.45 6.8 המרצה הגיע/ה מוכנ/ה לשיעור . . . 17.86 5 0.65 6.68 סיכום המרצה 1.09 6.52 סיכום תשובות מילוליות

. . .

🗸 שימו לב, סולם הדירוג: 1- כלל לא,7- במידה רבה מאוד

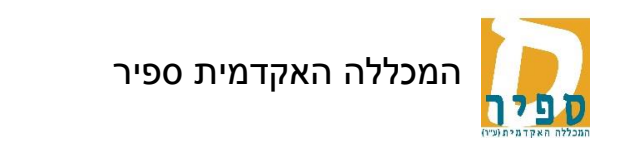

(תלוי בדפדפן ובתוכנות המותקנות במחשב) <u>להדפסה</u> יש ללחוץ על כפתור המדפסת שמוצג בתחתית העמוד (

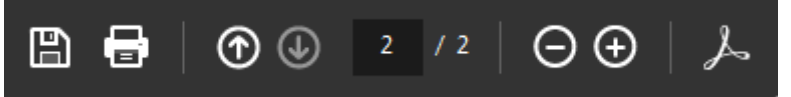

Cntr+P או להקיש

#### <u>הערות</u>

- 🗸 הצפייה בתוצאות המשוב פתוחה רק לתקופת זמן מוגבלת, בהתאם להחלטות המכללה וכפי שיפורסם למרצים בכל סמסטר.
  - ✓ בתצוגת השאלון תוכלו לראות את השאלות בחלוקה לפי תחומי השאלות (כגון: הקורס, המרצה) כולל ממוצע התשובות לכל קבוצת שאלות בתחום.

# בהצלחה